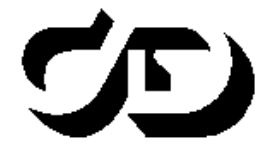

ПРОГРАММНЫЙ КОМПЛЕКС ОБРАБОТКИ ИНЖЕНЕРНЫХ ИЗЫСКАНИЙ, ЦИФРОВОГО МОДЕЛИРОВАНИЯ МЕСТНОСТИ, ПРОЕКТИРОВАНИЯ ГЕНПЛАНОВ И АВТОМОБИЛЬНЫХ ДОРОГ

## МОНИТОРИНГ КАДАСТРОВЫХ ЗАПРОСОВ CREDO

Руководство пользователя для начинающих

### **МОНИТОРИНГ КАДАСТРОВЫХ ЗАПРОСОВ CREDO**

Руководство пользователя (для начинающих) к версии 2.00. Десятая редакция.

- support@credo-dialogue.com
- raining@credo-dialogue.com

## СОДЕРЖАНИЕ

| ЧАСТЬ 1. УСТАНОВКА ПРИЛОЖЕНИЯ «МОНИТОРИНГ       |    |
|-------------------------------------------------|----|
| КАДАСТРОВЫХ ЗАПРОСОВ CREDO»                     | 4  |
| Технологические требования                      | 4  |
| Подготовка к работе                             | 4  |
| Сообщения об ошибках                            | 9  |
| ЧАСТЬ 2. РАБОТА С ПРИЛОЖЕНИЕМ «МОНИТОРИНГ       |    |
| КАДАСТРОВЫХ ЗАПРОСОВ CREDO»                     | 13 |
| Просмотр информации об отправленных запросах    | 22 |
| Формирование запросов о предоставлении сведений |    |
| из ГКН                                          | 23 |
| Создание нового запроса                         | 23 |
| Отправка дополнительных документов по заявлению | 25 |
| Дополнительная информация                       | 26 |
|                                                 |    |

# Часть 1

## УСТАНОВКА ПРИЛОЖЕНИЯ «МОНИТОРИНГ КАДАСТРОВЫХ ЗАПРОСОВ CREDO»

Приложение Мониторинг кадастровых запросов CREDO (далее – Мониторинг запросов) предназначено для подготовки пакета электронных документов и отправки их в органы кадастрового учета Росреестра посредством веб-сервиса прямого взаимодействия (Росреестр). Кроме этого, Мониторинг запросов позволяет получать ответы веб-сервиса в виде статусов заявок и файлов-вложений.

В процессе работы в соответствии с требованиями приказа Министерства экономического развития РФ №555 от 28 декабря 2009 г. производится подписание всех файлов пакета документов электронной цифровой подписью и создание ZIP-архива документов.

### ТЕХНОЛОГИЧЕСКИЕ ТРЕБОВАНИЯ

Для корректного выполнения перечисленных операций необходимо:

• получить в одном из <u>Удостоверяющих центров</u> личный закрытый ключ электронной цифровой подписи и соответствующий ему сертификат ключа подписи;

• приобрести средство криптографической защиты информации (СКЗИ) «КриптоПро CSP» (<u>http://www.cryptopro.ru/</u>).

### ПОДГОТОВКА К РАБОТЕ

1. Установите приложение Мониторинг кадастровых запросов CREDO, для этого запустите файл setup.exe и следуйте инструкциям мастера установки.

2. Если у вас не установлен .NET Framework и SQL Server Compact, то перед началом установки утилиты мастер предложит установить необходимые компоненты. Установка .NET Framework может занять продолжительное время. Дождитесь окончания установки всех дополнительных компонентов. 3. Установите СКЗИ «КриптоПро СЅР» (если он не установлен).

3.1. Перейдите на вкладку Сервис (рис. 1), нажмите кнопку Просмотреть сертификаты в контейнере:

| КриптоПро С5Р                                                                                            |                                                                                                    |                 |         |                   | x |
|----------------------------------------------------------------------------------------------------|----------------------------------------------------------------------------------------------------|-----------------|---------|-------------------|---|
| Дополнительно                                                                                            | Алгоритмы                                                                                                    | Безопасн        | ость    | Winlogon          | 1 |
| Общие                                                                                                    | Оборуда                                                                                                    | вание           |         | Сервис            |   |
| Контейнер закрыт<br>Эти мастера позво<br>закрытого ключа (                                               | Контейнер закрытого ключа<br>Эти мастера позволяют скопировать или удалить контейнер<br>закрытого ключа с носителя.                                                                        |                 |         |                   |   |
| ⊆копировать ко                                                                                           | нтейнер                                                                                                    | <u>У</u> далиты | контейн | юр                |   |
| Сертификаты в ко<br>Этот мастер позво<br>в контейнере закр<br>сертификатов.                              | Сертификаты в контейнере закрытого ключа<br>Этот мастер позволяет просмотреть сертификаты, находящиеся<br>в контейнере закрытого ключа, и установить их в хранилище<br>сертификатов.       |                 |         |                   |   |
| Пичный сертифика<br>Этот мастер позво<br>контейнером закры<br>хранилище.                                 | Личный сертификат<br>Этот мастер позволяет связать сертификат из файла с<br>контейнером закрытого ключа, установив этот сертификат в<br>хранилище.<br>Установить <u>л</u> ичный сертификат |                 |         |                   |   |
| Пароли закрытых ключей                                                                                   |                                                                                                    |                 |         |                   |   |
| Эти мастера позволяют измененить пароли (ПИН-коды) закрытых ключей или удалить запомненные ранее пароли. |                                                                                                    |                 |         |                   |   |
| Изменить пароль Удалить запомненные пароли                                                               |                                                                                                    |                 |         |                   |   |
|                                                                                                    | ок                                                                                                    | ттО             | иена    | При <u>м</u> енит | ь |

Рис.1. Вкладка Сервис диалога КриптоПро СЅР

3.2. В окне мастера Сертификаты в контейнере закрытого ключа (рис. 2) нажмите кнопку Обзор:

| Сертификаты в контейнере закрытого клю                                                                | ча                      | ×                      |
|----------------------------------------------------------------------------------------------------|-------------------------|------------------------|
| Контейнер закрытого ключа<br>Введите или укажите контейнер закрытог<br>сертификатов в этом контейнере | о ключа для просмотра   |                        |
|                                                                                                    |                         |                        |
|                                                                                                    |                         |                        |
| Имя ключевого контейнера:                                                                             |                         |                        |
|                                                                                                    | (                       | О <u>б</u> зор         |
| Введенное имя задает ключевой контейнер:<br>Пользователя<br>Компьютера                                | <u>-</u>                | То <u>с</u> ертификату |
| В <u>ы</u> берите CSP для поиска ключевых контейнерс                                                  | в:                      | -                      |
| Crypto-Pro GOST R 34.10-2001 Cryptographic                                                            | Service Provider        | ]                      |
|                                                                                                    |                         |                        |
|                                                                                                    | < <u>Н</u> азад Далее > | Отмена                 |

Рис.2. Мастер Сертификаты в контейнере закрытого ключа

3.3. В открывшемся диалоге выберите имя ключевого контейнера, откроется окно диалога (рис. 3). Если значения нет, необходимо проверить название папки контейнера – оно не должно содержать запрещенных символов (кириллица, пробелы и т.п.).

- 3.4. Нажмите кнопку ОК и Далее.
- 3.5. Нажмите кнопку Установить (рис. 3):

| Сертификаты в кон               | ітейнере закрытого ключа 🗙 🗙                                 |  |  |
|---------------------------------|--------------------------------------------------------------|--|--|
| Сертификат для<br>Просмотрите н | а просмотра<br>и выберите сертификат                         |  |  |
| С <u>е</u> ртификат:            | fsdfsd                                                       |  |  |
| Субъект:                        | C=RU, CN=fsdfsd                                              |  |  |
| П <u>о</u> ставщик:             | @cryptopro.ru, C=RU, O=CRYPTO-PRO, CN=Test Center CRYPTO-PRO |  |  |
| Действителен <u>с</u> :         | 26 октября 2010 г. 15:29:00                                  |  |  |
| Действителен <u>п</u> о:        | 26 октября 2011 г. 15:39:00                                  |  |  |
| Серийный <u>н</u> омер:         | 166F 7D6D 0002 0000 AE62                                     |  |  |
|                                 | Установить Свойства<br>Обзор                                 |  |  |
|                                 | < Назад Готово Отмена                                        |  |  |

Рис.3. Установка сертификата

Если при установке сертификата появится диалог с предупреждением о невозможности проверки принадлежности сертификата – нажмите кнопку Да (Установить данный сертификат). Вид запроса приведен в п.1. раздела Сообщения об ошибках.

3.6. Завершите работу мастера, нажав кнопку Готово.

3.7. Перейдите на вкладку Сервис и нажмите кнопку **Протестировать**. В открывшемся окне выберите свой сертификат: для этого нажмите кнопку **По сертификату**, выберите свой и нажмите **ОК** (рис. 4).

| Безопасное                 | ть Windows                                                                                                    | × |
|----------------------------|----------------------------------------------------------------------------------------------------|---|
| Выбор серт<br>Выберите сер | ификата<br>этификат из хранилища "Личные" текущего пользователя.                                                           |   |
|                            | Сергеев Сергей Сергеевич<br>издатель: test-са<br>Действителен с: 02.05.2012 по 02.0                                        |   |
|                            | Кадастровый Инженер И<br>Издатель: test-ca<br>Действителен с: 27.02.2013 по 27.0                                           |   |
|                            | Калинин Аркадий Сергее<br>Издатель: СА ТесплоКаd<br>Действителен с: 09.06.2013 по 09.0<br>Просмотреть свойства сертификата |   |
|                            | Семенов Семен Семенов<br>Издатель: test-ca<br>Действителен с: 27.02.2013 по 27.0                                           |   |
|                            | ОК Отмена                                                                                                    | 1 |

Рис. 4. Выбор сертификата

3.8. Нажмите кнопку Далее. Откроется окно (рис. 5):

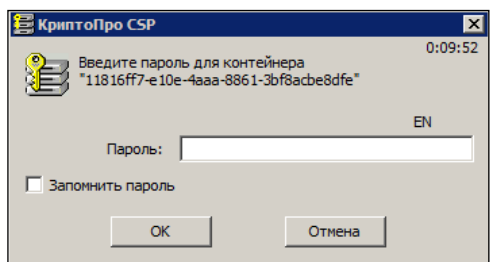

Рис. 5. Ввод пароля

3.9. Введите пароль и поставьте флажок Запомнить пароль.

**ВНИМАНИЕ!** Ставить флажок «Запомнить пароль» обязательно. Пароль используется при отправке документов.

3.10. Откроется диалог с сообщением о том, что ошибок не обнаружено (рис. 6).

| Тестирование конт | ейнера закрытого ключа                                        |                                                                                   | × |
|-------------------|---------------------------------------------------------------|-----------------------------------------------------------------------------------|---|
|                   | Завершение работ<br>проверки контейни<br>Результаты проверки: | гы мастера<br>ера                                                                 |   |
|                   | Проверка завершена успешн                                     | ю ошибок не обнаружено                                                            |   |
|                   | имя<br>уникальное имя<br>FQCN<br>загоузка ключей              | контейнер от 09.06.13<br>FAT12\10F82835_Trans<br>\\.\FAT12_K\контейнер<br>успешно |   |
|                   | Ключ обмена<br>экспорт ключа<br>алгоритм                      | доступен<br>разрешен<br>ГОСТ Р 34.10-2001 DH<br>ГОСТ Р 34.10-2001, пар            |   |
|                   | сертификат в контейнере                                       | СООТВЕТСТВУЕТ ЗАХРЫТОГ                                                            |   |
|                   | < Назад                                                       | Готово Отнена                                                                     |   |

Рис. 6. Результаты тестирования ключа

#### 3.11. Нажмите Готово, а затем ОК в КриптоПро СЅР.

4. Установите корневые сертификаты удостоверяющего центра, в котором Вы получали ЭЦП. Актуальные сертификаты, как правило, публикуются на сайтах УЦ в разделе Скачать, причем в двух вариантах – для ручной и автоматической установки. Проще использовать автоматический вариант – все установится в нужные хранилища.

Если при установке и настройке сертификатов возникнут какие-либо проблемы, за разъяснениями необходимо обратиться в удостоверяющий центр, в котором приобретали личный закрытый ключ электронной цифровой подписи и соответствующий ему сертификат ключа подписи.

### СООБЩЕНИЯ ОБ ОШИБКАХ

В процессе работы **Мониторинга кадастровых запросов CREDO** могут появляться сообщения об ошибках. Ниже предлагаются способы решения наиболее распространенных ситуаций.

1. В случае появления сообщения при установке сертификата от центра сертификации (рис. 7) нажмите кнопку Да, если выбран нужный сертификат.

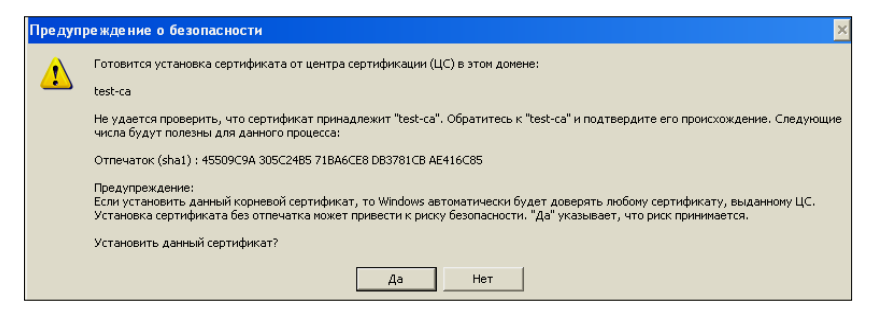

Рис.7. Подтверждение установки сертификата

2. При появлении сообщения (рис. 8) установите SQL Server Compact 3.5. Скачать можно <u>здесь</u>.

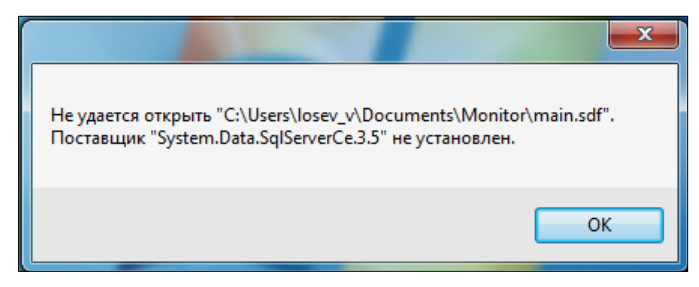

Рис.8. Предупреждающее сообщение

3. Сообщение (рис. 9) появляется, если на компьютере пользователя не создана папка **Мониторинг кадастровых запросов CREDO**, использующаяся для хранения служебной информации. По умолчанию служебные папки и файлы хранятся по пути, указанному в меню **Файл/ Настройки/ Служебные папки и файлы** (например, *C:\Users\Ivanov\_I\ Documents\Monumopunc кадастровых запросов CREDO*).

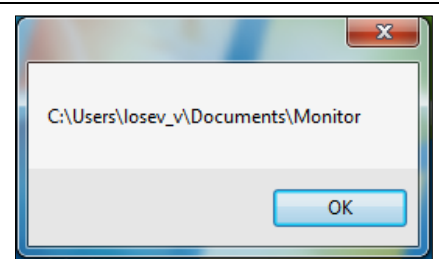

Рис. 9. Сообщение об отсутствии папки

4. Сообщение (рис. 10) появляется, если пользователем не установлен **Net Framework 4.0**. Скачать можно <u>здесь</u>.

| Monitor                                                                | .exeNET Framework Initialization Error                                                                                             |  |
|------------------------------------------------------------------------|----------------------------------------------------------------------------------------------------|--|
| 8                                                                      | To run this application, you first must install one of the following versions of the .NET Framework:<br>.NETFramework,Version=v4.0 |  |
| Would you like to download and install .NETFramework,Version=v4.0 now? |                                                                                                    |  |
|                                                                        | Да Нет                                                                                                    |  |

Рис.10. Не установлен Net Framework

5. Ниже приведена таблица с перечнем сообщений об ошибках и рекомендациями по их устранению:

#### Таблица №1. Сообщения об ошибках и пути их решения

| Текст сообщения                                                                                                    | Комментарии/рекомендации                                                                                                    |
|----------------------------------------------------------------------------------------------------|----------------------------------------------------------------------------------------------------|
| «Возникла ошибка при проверке подлин-<br>ности сертификата. Не удалось установить<br>безопасный канал SSL/TLS с полномочия-<br>ми "portal.rosreestr.ru:4433"».   | Проблемы связаны с настрой-<br>ками сертификатов. Необходи-<br>мо проверить все хранилища, в<br>которых должны быть установ- |
| Либо «Возникла ошибка при проверке подлинности сертификата. Could not estab-<br>lish secure channel for SSL/TLS with authori-<br>ty "portal.rosreestr.ru:4433"». | лены сертификаты.                                                                                                    |
| ProtocolError. Удаленный сервер возвратил ошибку: (504) Истекло время ожидания шлюза.                                                                            | Вероятно перегружен сервер,<br>сообщение может появляется<br>периодически.                                                   |
| Не удалось связаться с удаленным серве-<br>ром. Проверьте настройки прокси сервера.                                                                              |                                                                                                    |

Часть 1. Установка приложения «Мониторинг кадастровых запросов CREDO»

| Іродолжение таблицы №1. | Сообщения об ошибках и | пути их решения. |
|-------------------------|------------------------|------------------|
|-------------------------|------------------------|------------------|

| Тайм-аут канала запроса во время ожидания<br>ответа после истечения<br>XX:XX:XX:XXXXXX (например<br>00:00:59.7399851). Увеличьте значения<br>тайм-аута, передаваемое вызову при Request<br>или увеличьте значение SendTimeout в Bind-<br>ing. Время, назначенное для выполнения<br>этой операции, может быть составной ча-<br>стью более длинного тайм-аута. | Появляется при отправке па-<br>кета документов большого<br>объема (допустимый размер,<br>который может принять веб-<br>сервис – 50 МБ). |
|----------------------------------------------------------------------------------------------------|----------------------------------------------------------------------------------------------------|
| РгоtocolErrorУдаленный сервер возвратил<br>ошибку: (504) Истекло время ожидания<br>шлюза.<br>Не удалось связаться с удаленным сервером.                                                                                                    | Вероятно, перегружен сервер,<br>сообщение может появляться<br>периодически.                                                             |
| Проверьте настройки прокси сервера.                                                                                                    |                                                                                                    |
| NameResolutionFailure Невозможно разре-<br>шить удаленное имя: 'gw.credo-dialogue.local'<br>Не удалось связаться с удаленным сервером.<br>Проверьте настройки интернет-соединения.                                                                                                    | Возможно, выдернут сетевой кабель. Также необходимо проверить настройки соединения.                                                     |
| Веб-сервис вернул следующее сообщение:<br>прослушивание на<br><u>http://portal.rosreestr.ru:4433/cxf/External</u><br>Не выполняла ни одна конечная точка, кото-<br>рая могла бы принять сообщение. Среди<br>прочих причин это могло быть вызвано не-<br>правильным адресом или действием SOAP.<br>Подробнее см. в описании InnerException<br>(если имеется). | Веб-сервис недоступен.                                                                                                    |
| Нехватка памяти для ASN1.                                                                                                    | Необходимо установить об-<br>новления Windows.                                                                                          |
| Ссылка на объект не указывает на экзем-<br>пляр.                                                                                                    | Необходимо проверить сер-<br>тификат, установленный в<br>приложении. Вероятно, он<br>удален.                                            |
| Смарт-карта извлечена, дальнейший обмен<br>информацией с ней невозможен.                                                                                                    | Носитель закрытым ключом<br>извлечен. Необходимо прове-<br>рить наличие устройства<br>(например, флэшки) и его ра-<br>ботоспособность.  |

#### МОНИТОРИНГ КАДАСТРОВЫХ ЗАПРОСОВ СКЕДО

| продолжение гаолицы зел. Сообщения об                                                                                                    | ошноках и пути их решения.                                                                                                    |
|----------------------------------------------------------------------------------------------------|----------------------------------------------------------------------------------------------------|
| Udpr.App 2014-10-01 10:49:40.8906: Неиз-<br>вестное исключение<br>Exception: Sys-<br>tem.Security.Cryptography.CryptographicExce<br>ption Нет доступа к карте. Введен непра-<br>вильный PIN-код.                                                 | Проблема связана с паролем<br>ЭЦП: либо при установке сер-<br>тификата ввели неверный па-<br>роль, либо не сохранили па-<br>роль (см. стр.7-8 по подготов-<br>ке к работе). |
| Сертификат ключа проверки электронной подписи, содержащийся в электронной подписи, которой подписано заявление, не предназначен для подписания запроса на предоставление сведений из Государственного кадастра недвижимости от физического лица. | Сертификат не содержит<br>нужный OID – либо вообще<br>нет работы с порталом в каче-<br>стве заявителя, либо для юри-<br>дического лица в заявителе<br>выбрано физическое.   |

#### Продолжение таблицы №1. Сообщения об ошибках и пути их решения.

## РАБОТА С ПРИЛОЖЕНИЕМ «МОНИТОРИНГ КАДАСТРОВЫХ ЗАПРОСОВ CREDO»

ВНИМАНИЕ ! Приложение Мониторинг кадастровых запросов СREDO (далее – Мониторинг запросов) позволяет работать с заявками только при наличии соединения с сетью Интернет.

Запустите приложение – меню Пуск/Сredo/Мониторинг кадастровых запросов CREDO/Мониторинг кадастровых запросов CREDO. В верхней строке окна приложения находятся команды главного меню – Файл, Вид, Сервис и Справка. Выполните команду Файл/Настройки либо нажмите соответствующую кнопку на панели инструментов:

1. При отправке документов и обновлении статусов будет использоваться выбранный в настройках сертификат. В правой панели раздела Сертификаты выберите нужную строку с сертификатом и нажмите Применить (рис. 11):

| 🛃 Настройки             |                                    |                                               |           |
|-------------------------|------------------------------------|-----------------------------------------------|-----------|
| Сертификаты<br>Прокси   | Сертификаты<br>Сертификат пользова | теля :                                        |           |
| Служебные файлы и папки | Имя                                | Использование                                 | Годен до  |
| Интервал запросов       | Кадастровый Инже                   | Пользователь Центра Регистрации, HTTP, TLS кл | 03.10.20  |
|                         | Калинин Аркадий С                  | Пользователь Центра Регистрации, HTTP, TLS кл | 10.12.20  |
|                         |                                    |                                               |           |
|                         |                                    | Примени                                       | ть Отмена |

Рис.11. Выбор сертификата в окне

**ВНИМАНИЕ!** При выборе сертификата пользователя производится проверка его на срок действия, на наличие закрытого ключа, на полномочия заявителя. Если хотя бы одна из проверок не выполняется, – сертификат использовать нельзя, о чем система выдаст предупреждающее сообщение.

У одного кадастрового инженера может быть несколько сертификатов с разными полномочиями (либо на компьютере может работать несколько КИ). Все сертификаты устанавливаются в папку **Личное**. 2. При соединении с интернет-ресурсом могут использоваться настройки прокси. В разделе **Прокси** установите флажок **Использовать системные настройки** – приложение автоматически распознает параметры соединения с интернет-ресурсом и при наличии настроек прокси будет их использовать.

Если по каким-либо причинам параметры соединения автоматически не распознались, воспользуйтесь ручной настройкой:

- флажок Без прокси необходимо выбирать если при соединении с интернет-ресурсом настройки прокси не используются;
- флажок Ручная настройка позволяет указать настройки прокси вручную.

3. В разделе Служебные файлы и папки выбирается место хранения служебной информации (в поле Документы указывается путь). По умолчанию программа сохраняет их в папку пользователя *C:\Users\"пользователь"\Documents\* Мониторинг кадастровых запросов Credo (или Monitor).

4. В разделе **Интервал запросов** настраивается длительность интервала «фонового» обновления запросов, т.е. временной интервал, с которым программа автоматически будет запрашивать информацию по статусам запросов.

После выполнения настроек нажмите кнопку **Применить**. Перезапустите приложение. Для этого выберите команду меню **Файл/Выход**, затем запустите приложение (*Пуск/Credo/Мониторинг кадастровых запросов CREDO /Мониторинг кадастровых запросов CREDO*).

Если все вышеописанные действия были выполнены корректно, то после запуска в **Мониторинге кадастровых запросов СREDO** в левой части окна появится список запросов (рис. 12):

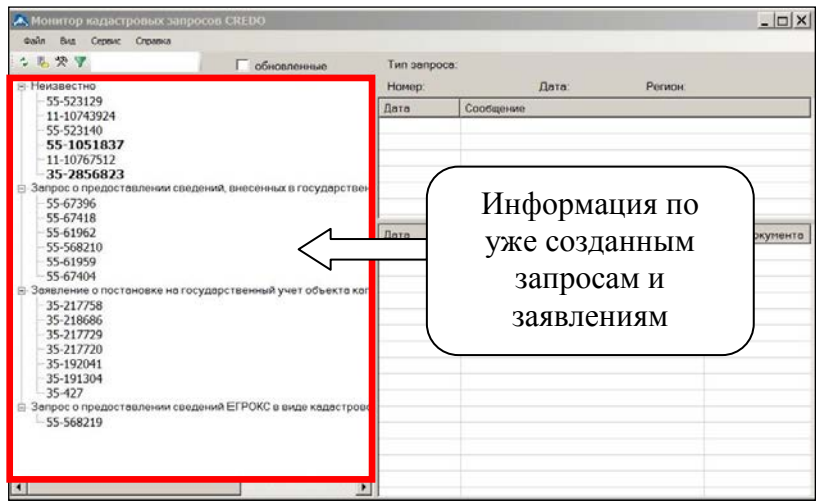

Рис.12. Список запросов

Структурированный по типам запросов список является наглядным отображением всех запросов, отправленных в электронном виде. Если по каким-либо причинам тип запроса не распознается, ему автоматически присваивается значение типа «*Heussecmho*».

За каждым запросом сохраняется не только его номер и тип, но и пакет документов, отправленный вместе с этим запросом (пакет документов хранится по пути, указанном в разделе **Настройки/ Слу**жебные файлы и папки). При обновлении статусов запросов в правой части окна будет отображаться актуальная информация по каждому запросу.

При работе со списком запросов доступно контекстное меню (правой кнопкой мыши по запросу), в котором можно вызвать следующие команды (рис. 13):

- **Переименовать** – с помощью данной команды к номеру запроса можно добавить «опознавательные» комментарии, например, ФИО заказчика, район работ, название проекта и т.д.

- Редактировать данные запроса – команда предназначена для изменения типа запроса. Например, можно изменить тип запроса «*Неизвестно*» на тип «Заявление о постановке на государственный учет ...» и т.д.

| МОНИТОРИНГ КАДАСТРОВЫХ ЗАПРОСОВ СКЕДО |
|---------------------------------------|
|---------------------------------------|

| Монитор кадас<br>Файл Вид Сервис                                                 | тровых запросов CREDO                                  |         |                       |                                                          | <u> </u>                            |  |
|----------------------------------------------------------------------------------|--------------------------------------------------------|---------|-----------------------|----------------------------------------------------------|-------------------------------------|--|
| l 💈 🛍 🛠 🔻                                                                        | 🗌 обновленные                                          |         | Тип запроса:          | Запрос о предоставлении сведений, внесен                 | ных в государственн                 |  |
| - Неизвестно                                                                     |                                                        |         | Номер: 55-6           | 1962 Дата: 13.12.2013 Регион: Н                          | еизвестно                           |  |
| - 55-523129                                                                      |                                                        |         | Дата                  | Сообщение                                                |                                     |  |
| 55 522140                                                                        |                                                        |         | 13.12.2013 16:        | Заявление создано                                        |                                     |  |
| 55-1051837                                                                       |                                                        |         | 13.12.2013 16:        | 3 16: Начало обработки                                   |                                     |  |
| 11-10767512                                                                      |                                                        |         | 13.12.2013 16:        | Код платежа: 0246300619623473                            |                                     |  |
| 35-2856823                                                                       | 3                                                      |         | 17.12.2013 10:        | Сведения предоставлены                                   |                                     |  |
| - 55-67396<br>- 55-67418<br>- 55-61962<br>- 55-56821<br>- 55-61959<br>- 55-67404 | Переиненовать F2<br>Редактировать данные запроса       |         | Дата<br>17.12.2013 10 | Имя документа<br>Кадастровая выписка о земельном участке | Номер документа<br>MO-13/3B-1584517 |  |
| ⊡ Заявление с                                                                    | Удалить запрос                                         | ап      |                       |                                                          |                                     |  |
|                                                                                  | Сохранить данные запроса<br>Открыть палку в Проводнике |         |                       |                                                          |                                     |  |
| - 35-192041<br>- 35-191304<br>- 35-427<br>- 3anpoc o npegoc<br>- 55-568219       | тавлении сведений ЕГРОКС в виде кадастро               | B0<br>▶ |                       |                                                          |                                     |  |

Рис.13. Контекстное меню запроса

- Удалить запрос – при удалении запроса производится проверка, не является ли статус запроса активным (закончена ли в ОКУ обработка), и появляется окно с вопросом о подтверждении удаления запроса. Если статус запроса неактивен (обработка его завершилась), то он удаляется из списка. Если статус запроса активен, то появится повторный вопрос о подтверждении удаления. При этом стоит отметить, что если статус удаляемого запроса действительно находится в работе в ОКУ, то при обновлении статусов такой запрос появится в дереве запросов с типом «Неизвестно».

- Сохранить данные запроса – команда пересохраняет пакет документов, отправленный по данному запросу, из места хранения служебной информации на локальный диск компьютера.

- Открыть папку в Проводнике – команда позволяет открыть в Проводнике папку со служебной информацией и просмотреть пакет документов, отправленный по данному запросу.

В правой части окна отображается информация, состоящая из трех разделов – данные по выделенному запросу (рис. 14):

Часть 2. Работа с приложением «Мониторинг кадастровых запросов CREDO»

| сам од серик орола                                                                                                    | Тип запроса: Запрос о предоставлении сведений, внесенных в государстве                                                                                                    |
|----------------------------------------------------------------------------------------------------|----------------------------------------------------------------------------------------------------|
| <ul> <li>№ № У</li> <li>Мизяестно</li> <li>-55-523120</li> <li>-11-10/43924</li> <li>-55-523140</li> <li>-55-523140</li> <li>-55-658023</li> <li>Эапрос о предоставлении сведений, внесемных в госудорстви</li> <li>-55-67398</li> <li>-55-56410</li> <li>-55-56210</li> </ul>                | Тип запроса. Запрос о предоставлении сведений, внесенных в государство<br>Номер: 55-61992 Дата: 13.12.2013 Регион: Неизвестно<br>Пата Сообщение<br>13.12.2013 16: Заявление создано<br>13.12.2013 16: Заявление создано<br>13.12.2013 16: Код платежа 0246300 523473<br>СВЕДЕНИЯ О ВЫБРАННОМ<br>Запросе |
| 55-67404     93валение о постановке на государственный учет объекта к<br>93валение о постановке на государственный учет объекта к<br>-35-217789<br>-35-217720<br>-35-217720<br>-35-197204<br>-35-191304<br>-35-427<br>В Запрос о предоставлении сведений ЕГРОКС в виде кадастро<br>-55-568219 |                                                                                                    |

Рис.14. Данные о выбранном запросе

- действия, выполненные по запросу и его текущий статус (те-кущие статусы этого запроса (рис. 15)):

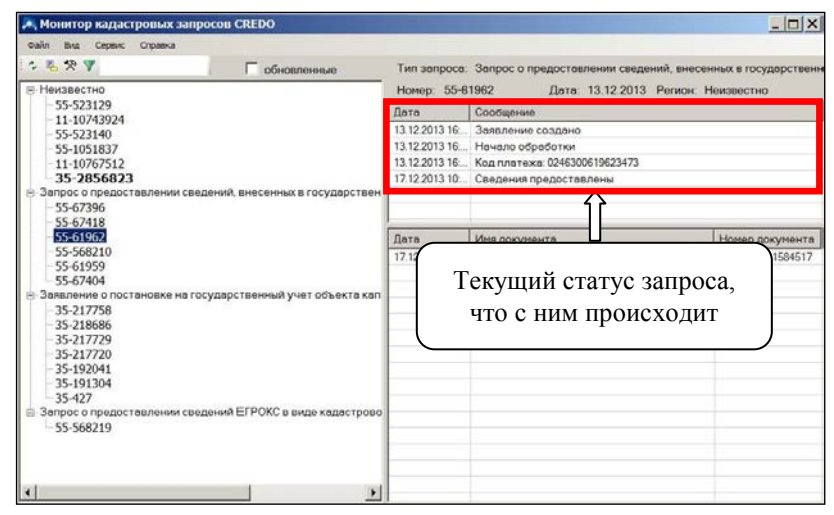

Рис.15. Текущие статусы запроса

- документы, подготовленные ОКУ в результате обработки запроса (нижний раздел) (рис. 16):

#### 🙈 Монитор кадастровых запросов CREDO - 0 × Вид Сервис Справка \* \* \* \* Г обновлен Тип запроса: Запрос о предоставлении сведений, внесенных в государственн Номер: 55-61962 Дата: 13.12.2013 Регион: Неизвестно Неизвестно 55-523129 Дата Сообщение 11-10743924 13.12.2013 16:... Заявление создано 55-523140 55-1051837 13.12.2013.16.... Начало обработки 11-10767512 13.12.2013 16 Код платежа: 0246300619623473 35-2856823 17.12.2013 10.... Сведения предоставлен прос о предоставлении сведений, внесенных в государстве 55-67396 55-67418 55-61962 Дата Иня документа Номер документа 55-568210 17.12.2013 10... Кадастровая выписка о земельном участке МО-13/38-1584517 55-61959 55-67404 аявление о постановке на государственный учет объекта каг 35-217758 35-218686 35-217729 35-217720 35-192041 35-191304 35-427 Запрос о предоставлении сведений ЕГРОКС в виде кадастрово 55-568219

МОНИТОРИНГ КАДАСТРОВЫХ ЗАПРОСОВ CREDO

Рис.16. Сведения об ответном документе

Для ответных документов доступны команды контекстного меню (рис. 17):

| 🙈 Монитор кадастровых запросов CREDO                |                |                                         |                   |
|-----------------------------------------------------|----------------|-----------------------------------------|-------------------|
| Файл Вид Сервис Справка                             |                |                                         |                   |
| 🔚 🕆 🖪 🛠 🔻 🗌 🗌 обновленн                             | Тип запроса:   | Запрос о предоставлении сведений ФГИС В | ГРН               |
| Запрос о предоставлении сведений ФГИС ЕГРН          | Номер: 85-3    | Дата: 19.10.2016 Регион: М              | осковская область |
| - 85-43590                                          | Дата           | Сообщение                               |                   |
| - 85-11                                             | 19.10.2016 9:4 | Заявление создано                       |                   |
| - 85-12                                             | 19.10.2016 9:4 | Начало обработки                        |                   |
| - 85-43632                                          | 19.10.2016 9:4 | Код платежа: 000000060000032933         |                   |
| Запрос о предоставлении сведений, содержащихся в ЕГ | 19.10.2016 9:4 | Списание средств произведено успешно    |                   |
| - 95-50                                             | 19.10.2016 9:4 | Завершено                               |                   |
| - 45-1663130                                        |                |                                         |                   |
| - 55.3430831                                        |                |                                         |                   |
| - 55-3431263                                        | Dere           | 14                                      | Haven neuronaute  |
| - 55-3470087                                        | 10 10 2010 0   |                                         | 00/0010/9020244   |
| - 55-3470088                                        | 19.10.2016 9   | Сохранить документ                      | 0089344           |
| - 55-3470093                                        |                | Загрузить в Кадастр                     |                   |
|                                                     |                | Просмотреть в браузе                    | pe                |
|                                                     |                |                                         |                   |
|                                                     |                |                                         |                   |
|                                                     |                |                                         |                   |
|                                                     |                |                                         |                   |
|                                                     |                |                                         |                   |
|                                                     |                |                                         |                   |
|                                                     |                |                                         |                   |
|                                                     |                |                                         |                   |
|                                                     |                |                                         |                   |
|                                                     |                |                                         |                   |
|                                                     |                |                                         |                   |
|                                                     |                |                                         |                   |
|                                                     |                |                                         |                   |
|                                                     |                |                                         |                   |

Рис.17. Контекстное меню ответного документа

- Посмотреть содержимое файла можно командой **Просмотреть в браузере**.

- Команда Загрузить в Кадастр контекстного меню позволяет импортировать полученный документ в систему. После вызова ко-

манды откроется система КАДАСТР(если не была открыта), и появится стандартное окно импорта данных. Импортировать полученный документ в систему можно также «перетаскиванием» из окна приложения **Мониторинг кадастровых запросо СREDO** в окно системы КАДАСТР.

- Команда Сохранить документ позволяет сохранить присланный документ на локальный диск компьютера.

В приложении реализована возможность работы со списком документов, полученных в результате обработки запросов. Переход в такой режим осуществляется командой Сведения ЕГРН меню Вид. В результате в диалоговом окне отобразится список документов в виде таблицы (рис. 18) со следующими сведениями:

- дата загрузки документа;

- тип документа (выписка, паспорт и т.д.);
- обозначение объекта (по кварталу, кадастровому номеру);

- место хранения файла документа на локальном диске компьютера.

При необходимости список документов можно пополнять вручную командой Сервис/Поиск. После вызова команды появляется окно Обзор папок, в котором необходимо выбрать папку с кадастровыми выписками, паспортами, планами территорий (в формате XML либо ZIP-архиве).

| 🙈 Монитор када | астровых запросов CREDO     |                     |                           | _ 🗆                         | ×    |
|----------------|-----------------------------|---------------------|---------------------------|-----------------------------|------|
| Файл Вид       | Сервис Справка              |                     |                           |                             |      |
| Дата 👻         | Тип документа               | Обозначение объекта | Файл                      |                             |      |
| 11.07.2016     | Кадастровая выписка ЗУ      | 46:11:111808:227    | D:\новые сведени из ЕГРН  | /kv_f83679ca-4c1f-4126-8c2c |      |
| 06.07.2016     | Кадастровый план территории | 34:23:090005        | D:\новые сведени из ЕГРН  | \doc5869768.xml             |      |
| 05.07.2016     | Кадастровая выписка ЗУ      | 11:05:0401003:70    | D:\новые сведени из ЕГРН  | Response-80-2762475.zip#ou  |      |
| 01.07.2016     | Кадастровый план территории | 34:23:200001        | D:\новые сведени из ЕГРН  | \doc5850292.xml             |      |
| 30.06.2016     | Кадастровый паспорт ОКС     | 50:25:0120216:66    | D:\новые сведени из ЕГРН  | AD-80-65-C8-FF-14-D1-3C-43  |      |
| 30.06.2016     | Кадастровый план территории | 76:08:090529        | D:\новые сведени из ЕГРН  | \76 08 090529.zip#doc634686 |      |
| 30.06.2016     | Кадастровый план территории | 76:08:090516        | D:\новые сведени из ЕГРН  | \76 08 090516.zip#doc634686 |      |
| 29.06.2016     | Кадастровый план территории | 77:17:0110505       | D:\новые сведени из ЕГРН  | \Response Nº50-14206707.zip |      |
| 28.06.2016     | Кадастровый план территории | 50:24:0060618       | D:\новые сведени из ЕГРН  | \КПТ MOCK обл.zip#doc2615   |      |
| 28.06.2016     | Кадастровый план территории | 50:24:0080212       | D:\новые сведени из ЕГРН  | \КПТ MOCK обл.zip#doc2615   |      |
| 28.06.2016     | Кадастровый план территории | 59:03:0600004       | D:\новые сведени из ЕГРН  | \59-03-0600004 Response Nº5 |      |
| 25.06.2016     | Кадастровый паспорт ОКС     | 50:25:0020201:191   | D:\новые сведени из ЕГРН  | \oks_10127692126109862.xml  |      |
| 23.06.2016     | Кадастровая выписка ЗУ      | 50:65:0030101:626   | D:\новые сведени из ЕГРН  | \kv_e57e9a6b-5b6a-4ece-889  |      |
| 18.06.2016     | Кадастровый план территории | 19:01:130401        | D:\новые сведени из ЕГРН  | Response Nº50-14027523.zip  |      |
| 17.06.2016     | Кадастровая выписка ЗУ      | 22:61:021801:50     | D:\новые сведени из Е     | 1 96 JAEN NON AJJ           | -    |
| 07.06.2016     | Кадастровый план территории | 37:07:010212        | D:\knt\Response N#50-     | Загрузить в Кадастр         | - 11 |
| 07.06.2016     | Кадастровый план территории | 37:07:010211        | D:\knt\Response N=50-     | Просмотреть в браузере      | - 11 |
| 07.06.2016     | Кадастровый план территории | 37:07:010210        | D:\knt\Response N=50-     |                             | -11  |
| 07.06.2016     | Кадастровый план территории | 37:07:010209        | D:\knt\Response N±50-1    | Открыть в Проводнике        | - 11 |
| 07.06.2016     | Кадастровый план территории | 37:07:010207        | D:\knt\Response N#50-     | Сохранить как               | - 11 |
| 07.06.2016     | Кадастровый план территории | 37:07:010203        | D:\knt\Response N#50-     |                             | -11  |
| 07.06.2016     | Кадастровый план территории | 37:07:010202        | D:\knt\Response №50-      | удалить                     |      |
| 07.06.2016     | Кадастровый план территории | 37:07:010201        | D:\knt\Response N=50-1385 | 6270.zip#doc4330394.xml     |      |
| 07.06.2016     | Кадастровый план территории | 37:07:010123        | D:\knt\Response №50-1385  | 6242.zip#doc4330388.xml     |      |
| 07.06.2016     | Кадастровый план территории | 37:07:010122        | D:\knt\Response №50-1385  | 6215.zip#doc4329926.xml     | -    |

Рис.18. Список полученных документов

При помощи команд контекстного меню с документами можно выполнить следующие действия:

- импортировать в систему командой Загрузить в Кадастр;

- посмотреть содержимое документа в «человекочитаемом» виде можно командой **Просмотреть в браузере**;

- команда **Открыть в Проводнике** запустит окно проводника с местом хранения файла выбранного документа;

- пересохранить файл документа можно с помощью команды Сохранить как;

- удалить документ из списка можно командой **Удалить** (сам файл с локального диска компьютера не будет удален).

Актуализировать список документов можно командой Сервис/Обновить. Для просмотра статусов запросов режим Сведения из ЕГРН необходимо отключить соответствующей командой меню Вид либо командой на панели инструментов.

Для быстрой работы с запросами можно использовать диалог команды **Фильтр запросов** (рис. 19). Указав в нем критерии поиска, вы быстро найдете нужные запросы (например, ограничить поиск по дате создания запроса, по его типу):

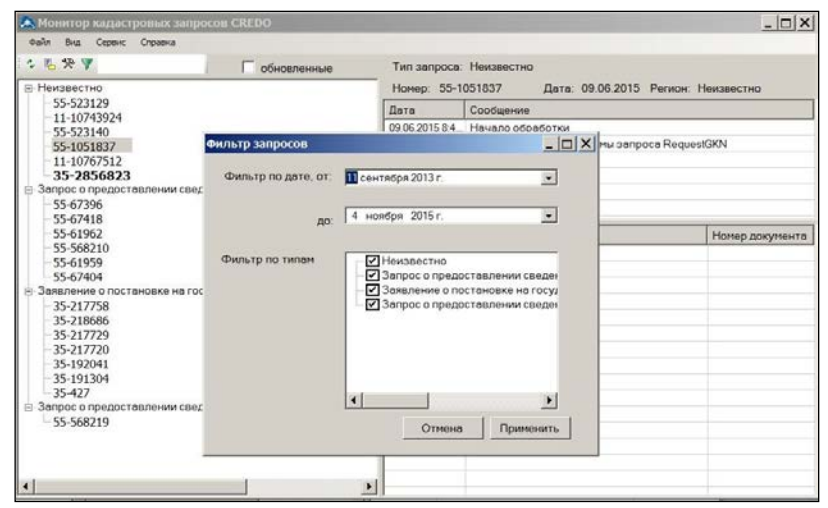

Рис.19. Мониторинг кадастровых запросов CREDO: диалог команды Фильтр запросов

Помимо того, что приложение автоматически обновляет статусы созданных запросов согласно настройкам (меню Настройки/Интервал запросов), статусы обновить можно и вручную функциональной клавишей <F5>.

Выход из приложения возможен несколькими способами: по команде выхода из меню **Файл** (команда **Выход**), а также через панель управления – командой **Выход** из контекстного меню (рис. 20).

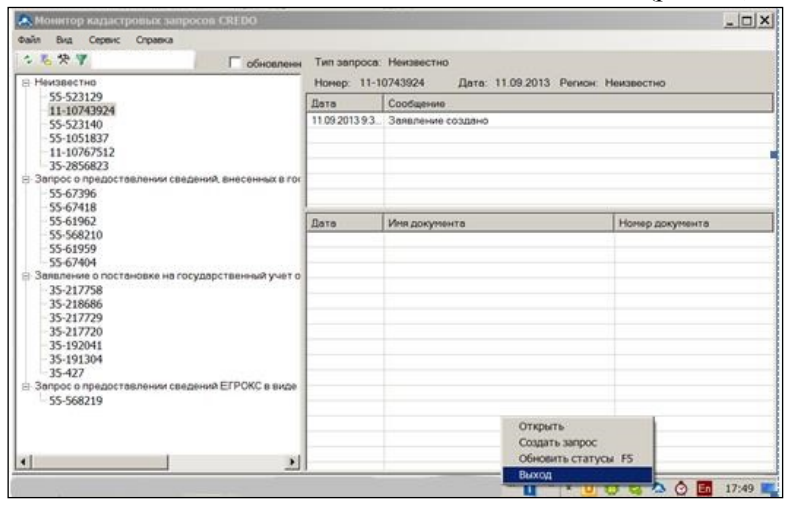

*Рис.20.* Мониторинг кадастровых запросов CREDO: закрытие приложения с помощью контекстного меню

Следует помнить, что кнопка закрытия диалогового окна (кнопка «крестик») закрывает только окно, но не приложение.

### ПРОСМОТР ИНФОРМАЦИИ ОБ ОТПРАВЛЕННЫХ ЗАПРОСАХ

Как только запрос был отправлен, в левой панели **Мониторинга запросов** отобразится раздел с названием созданного запроса (например, **Заявление о государственном учете** ...) и номером созданного запроса.

В окне справа отобразятся сообщения о создании запроса и начале его обработки (рис. 21).

| 🙈 Монитор кадастровых запросов CREDO                                                                                                    |                 |                                      | _ 🗆 X              |
|----------------------------------------------------------------------------------------------------|-----------------|--------------------------------------|--------------------|
| Файл Вид Сервис Справка                                                                                                    |                 |                                      |                    |
| № № ♥                                                                                                    | Тип запроса     | Неизвестно                           |                    |
| Неизвестно                                                                                                    | Номер: 55-1     | 051837 Дата: 09.06.2015 Регио        | н: Неизвестно      |
| -55-523129                                                                                                    | Дата            | Сообщение                            |                    |
| - 55-523140                                                                                                    | 09.06.2015.8.4  | Начало обработки                     |                    |
| 55-1051837                                                                                                    | 09.06.2015 8.4. | Неизвестная версия схемы запроса Red | questGKN           |
| -11-10767512                                                                                                    | 09.06.2015 9:4. | Заявление создано                    |                    |
| 35-2856823                                                                                                    |                 |                                      |                    |
| <ul> <li>Запрос о предоставлении сведений, внесенных в государствен</li> </ul>                                                                                                    |                 |                                      |                    |
| - 55-67418                                                                                                    | L               |                                      |                    |
| - 55-61962                                                                                                    | Пата            | Иня документа                        | Нонер покунента    |
| -55-568210                                                                                                    | 14010           |                                      | ristrop gargrienta |
| 55-61959                                                                                                    |                 |                                      |                    |
| <ul> <li>55-6/404</li> <li>Заверение с постановке на сосмавоственный мнот объекта кака</li> </ul>                                                                                                    |                 |                                      |                    |
| - 35-217758                                                                                                    |                 |                                      |                    |
| - 35-218686                                                                                                    |                 |                                      |                    |
| - 35-217729                                                                                                    |                 |                                      |                    |
| - 35-217720                                                                                                    |                 |                                      |                    |
| - 35-192041                                                                                                    |                 |                                      |                    |
| - 35-427                                                                                                    |                 |                                      |                    |
| Запрос о предоставлении сведения ЕГРОКС в виде кадастрово                                                                                                    |                 |                                      |                    |
| 55-568219                                                                                                    |                 |                                      |                    |
| a in the state of the state of |                 |                                      |                    |
|                                                                                                    |                 |                                      |                    |
|                                                                                                    |                 |                                      |                    |
|                                                                                                    | 1               |                                      |                    |

Рис.21. Сообщения о создании запроса и начале его обработки

На заметку Если в Мониторинге запросов выбрать команду Отправить/получить , то выполнится обмен данными с веб-сервисом, и все запросы, у которых на этот момент изменился статус, отобразятся жирным шрифтом в левой панели. При этом в нижнем правом углу экрана появляется всплывающее сообщение (даже если приложение свернуто).

На заметку В правой части окна Мониторинг запросов отобразится хронология работы с заявлением: время создания, время начала обработки, время и результат проверки ЭЦП.

### ФОРМИРОВАНИЕ ЗАПРОСОВ О ПРЕДОСТАВЛЕНИИ СВЕДЕНИЙ ИЗ ГКН

В меню **Сервис** сгруппированы команды для работы с запросами и отдельными файлами:

– При выборе команды Создать запрос появляется диалоговое окно Новый запрос, в котором необходимо указать вид выполняемых работ и параметры для приложенных файлов. В зависимости от выбранного вида работ будут доступны соответствующие реквизиты документов. Порядок работы при создании нового запроса смотрите ниже.

На заметку В диалоговом окне также можно выбрать XMLфайл Заявления по кнопке Открыть. В результате вся информация из файла будет проимпортирована в текущий запрос.

– Команда Отправить запрос позволяет выбрать на локальном диске компьютера папку, содержащую сформированный пакет документов (архив) и служебный XML-файл с параметрами запроса, а затем отправить данные. Каталог с необходимой информацией формируется при сохранении запроса, готового к отправке.

– Команда Подписать файл предназначена для подписания произвольных файлов с использованием данных выбранного сертификата ЭЦП. Так, после вызова команды появится диалоговое окно выбора сертификата, а затем окно выбора файлов. Файлы подписей (SIG) выбранных файлов будут сохранены в исходном каталоге.

### СОЗДАНИЕ НОВОГО ЗАПРОСА

Если вы хотите отправить запрос для получения данных по объекту недвижимости, то создайте запрос следующим образом:

1. На панели инструментов **Мониторинга запросов** нажмите кнопку **Добавить новый запрос** и ждите открытия диалога, это может длиться несколько секунд.

2. В разделе Вид работ выберите значение, соответствующее типу запроса (рис. 22):

#### МОНИТОРИНГ КАДАСТРОВЫХ ЗАПРОСОВ СКЕДО

| Reusectho                                  | Тип запроса: Н<br>Номер: 55-105 | Неизвестно<br>1837 Дата: 09.06. | 2015 Регион: Неизвестно                  |   |
|--------------------------------------------|---------------------------------|---------------------------------|------------------------------------------|---|
| 55-1051837                                 | Дата                            | Сообщение                       |                                          |   |
| Параметры документа<br>Параметры документа |                                 | ? 🚅                             |                                          |   |
| Приложенные файлы                          | Имя                             |                                 | ПКУ - Внесение дополнительных документов | 1 |
| Реквизиты документа                        | Тип до                          | кумента                         | Bce                                      | - |
| - 4. Заявление                             | Тип пакета документов           |                                 | Дополнительные сведения для ГКУ          |   |
| 4.1. Приложенные документь                 | гы Префикс пакета документов    |                                 | req_                                     |   |
| ОКУ-получатель (для веб-се                 | схема соответствия отчета       |                                 | Resource v 17                            |   |
|                                            | Шабло                           | соответствия заявления          | Не определению                           |   |
|                                            | Шабло                           |                                 | Не определено                            | - |
|                                            |                                 |                                 |                                          |   |
|                                            |                                 |                                 | Создать Открыть Отмена                   |   |

Рис.22. Диалог создания нового запроса

Для этого нажмите кнопку **Открыть** на панели инструментов диалогового окна и выберите вид работ, например «**ГКУ- Все Заявления**» (рис. 23):

| 🕰 Вид работ                                                                                                    |                                                                                                    | ×                                                                                                    |
|----------------------------------------------------------------------------------------------------|----------------------------------------------------------------------------------------------------|----------------------------------------------------------------------------------------------------|
|                                                                                                    |                                                                                                    |                                                                                                    |
| Имя                                                                                                    | Параметры Объекта                                                                                                    | ₽×                                                                                                    |
| Вид работ     КН - Запрос Кадастрового паспорта     КН - Запрос Кадастрового плана территории     КН - Запрос Кадастровой Выписки ЗУ     КУ - Висезние дополнительных документов     КУ - Висезние дополнительных документов     КУ - Висезние дополнительных документов     КУ - Висезнаявления     КУ - Снятие с учета ОН     ГРП - Запрос выписки о правах ОН | н.) Общие<br>Свойства<br>Использовать по ум<br>Тип документа<br>Тип пакета докумен<br>Схема соответствия<br>Схема соответствия<br>Шаблон отчета<br>Шаблон заявления<br>Образец XML | Нет<br>Все<br>Заявление для ГКУ<br>Не задана<br>Заявление v. 17<br>Не определено<br>Не определено<br>Не определено |
| Иня: ПКУ - Все Заявления                                                                                                    |                                                                                                    | Открыть<br>Отмена                                                                                                  |

Рис.23. Диалог выбора вида работ

3. Заполните все необходимые реквизиты запроса: заявление, приложенные документы, кадастровый инженер (заявитель) и т.д. Реквизиты заполняются по такому же принципу, как и в свойствах проекта системы КАДАСТР.

В реквизите Кадастровый инженер (Заявитель) в строке Сертификат заявителя достаточно выбрать установленный на компьютере сертификат, и сведения из сертификата автоматически заполнятся в реквизите.

4. Нажмите кнопку Создать – если созданные ХМL-файлы соответствуют схеме, то появится диалог процесса подписания. формирования пакета документов нажмите После кнопку Отправить либо Сохранить. При выборе команды Сохранить необходимо указать место на локальном диске компьютера для сохранения данных. При выборе кнопки Отправить в диалоге кадастровых запросов CREDO Мониторинг появится информация, что заявление создано и началась его обработка (рис. 24). Здесь же сообщается и код платежа, который необходимо указать при оплате услуги (если она платная):

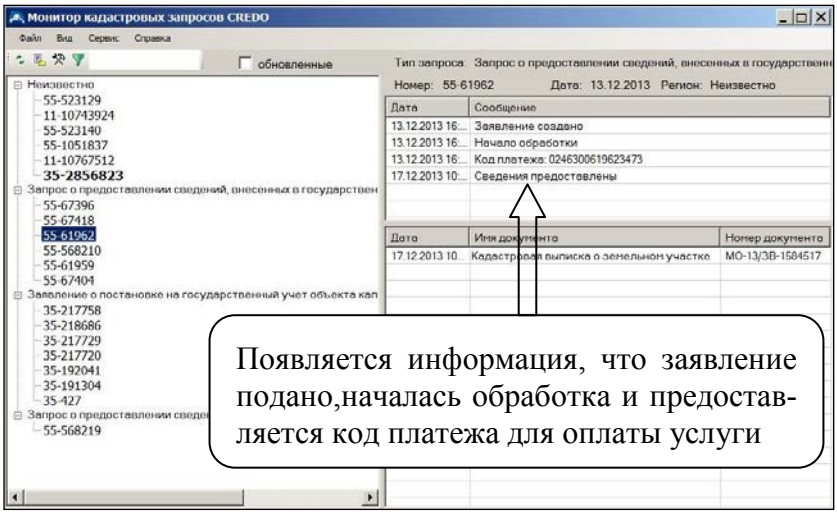

Рис.24. Мониторинг кадастровых запросов CREDO: информация о созданном запросе

### ОТПРАВКА ДОПОЛНИТЕЛЬНЫХ ДОКУМЕНТОВ ПО ЗАЯВЛЕНИЮ

Для того чтобы внести дополнительные сведения, необходимо сделать следующее:

1. Выполните команду Сервис/Создать запрос либо нажмите кнопку Добавить новый запрос на панели инструментов.

2. В диалоговом окне Новый запрос в реквизите Вид работ должен быть выбран вид «ГКУ - Внесение дополнительных документов».

3. В реквизите **4.Заявление** в строке **Номер исходной заявки** укажите номер заявки, для которой необходимо внести дополнительные документы.

4. В разделе **4.1. Приложенные документы** введите реквизиты документа и приложите файл документа.

### ДОПОЛНИТЕЛЬНАЯ ИНФОРМАЦИЯ

Если поданный запрос была успешно зарегистрирован, то на электронный адрес заявителя приходит сообщение об успешной регистрации заявки/заявления. Дальнейшую судьбу запроса можно отслеживать через <u>специальный сервис</u> Портала или в **Мониторинге кадастровых запросов CREDO**. Пример такого письма:

| K | ý,          | ПОРТАЛ УСЛУГ<br>ФЕДЕРАЛЬНОЙ СЛУЖБЫ ГОСУДАРСТВЕННОЙ<br>РЕГИСТРАЦИИ, КАДАСТРА И КАРТОГРАФИИ                  |
|---|-------------|----------------------------------------------------------------------------------------------------|
|   | Здравствуй  | ine!                                                                                                    |
|   | Ваше заявл  | ение № <b>35-8</b> , зарегистрированное на Портале 01.10.2013, <b>принято в работу</b> 01.10.2013 в 12:41. |
|   | Заявление   | 5удет обработано в установленные законодательством сроки. Планируемая дата окончания обработки 29.10.2013. |
|   | Для отслея  | ивания состояния выполнения заявления вы можете пройти по <u>ссылке</u> .                                  |
|   |             |                                                                                                    |
|   |             |                                                                                                    |
|   | С уважение  | 254                                                                                                    |
|   | Администр   | зация интернет-портала государственных услуг.                                                              |
|   | OXASSIBACM3 | ых Росреестром в электронном виде                                                                          |

Рис.25. Пример письма, которое пришло с портала на электронный адрес пользователя. В письме сообщается, что заявление зарегистрировано на Портале, а также дана ссылка для отслеживания выполнения заявления

На этом знакомство с работой в приложении Мониторинг кадастровых запросов CREDO закончено.